Als Einzelabonnent oder Nutzer innerhalb einer klinischen Einrichtung können Sie unseren Kundenservice wie folgt erreichen:

E-mail

customerservice@uptodate.com

#### Telefonisch

💶 Wolters Kluwer

©2023 UpToDate, Inc. and its affiliates and/or licensors. All rights reserved.

+1 800 998 6374 oder +1 781 392 2000 Montag bis Freitag 7.00 Uhr bis 21.00 Uhr (EST)

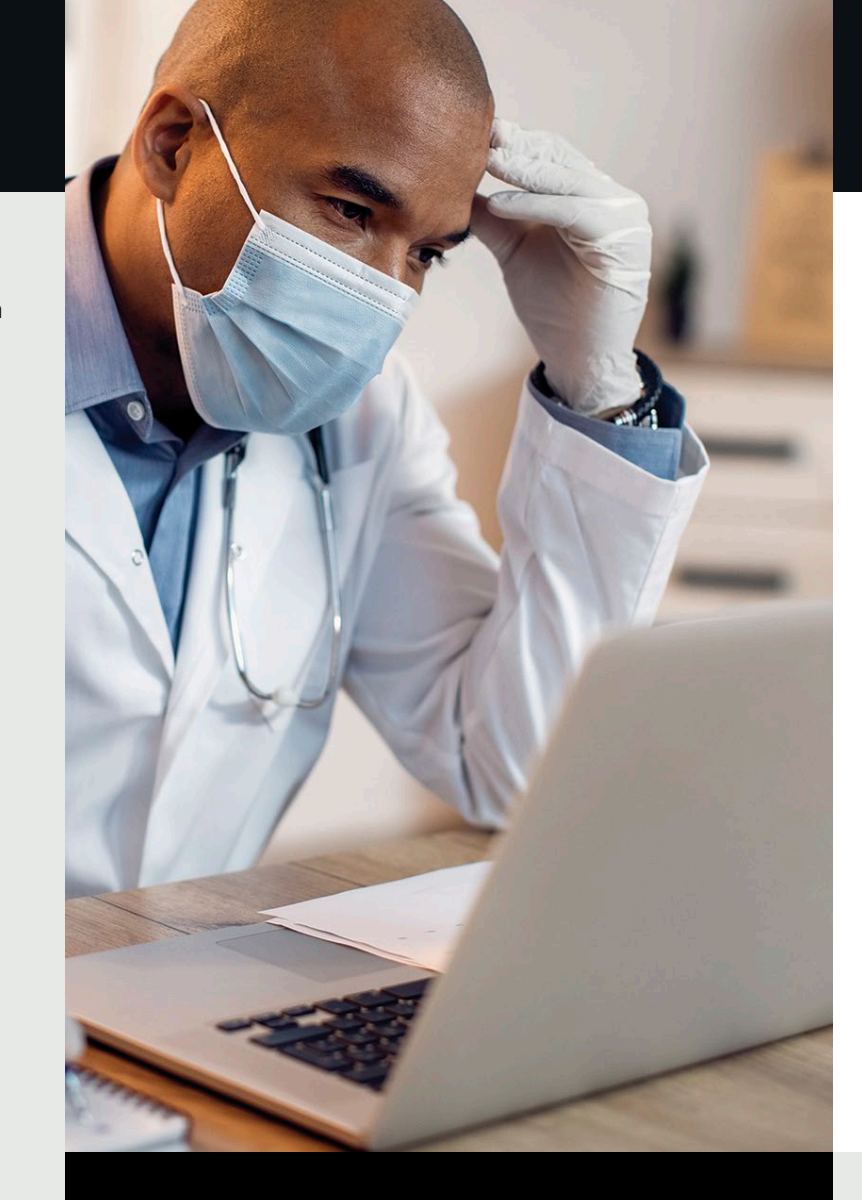

# UpToDate<sup>®</sup> für klinische Einrichtungen Anmeldungsleitfaden

#### Dieser Anmeldungsleitfaden umfasst folgende Themen:

- Anmeldung für ein kostenloses Konto
- Zugriff auf UpToDate
- Ständige Aktualisierungen

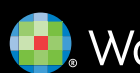

www.wolterskluwer.com

05.23 | 0355DE

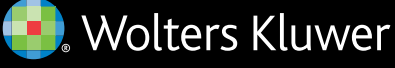

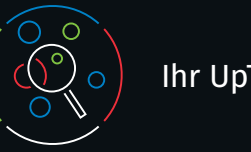

profitieren Sie von:

Internetverbindung

Endgeräten.

Ihr UpToDate

UpToDate gewährt Ihnen Zugriff auf evidenzbasierte

klinische Inhalte – überall und jederzeit!

· Remote-Zugriff über jeden Computer mit

unterwegs auch per Smartphone.

hilfreiche Informationen.

Tablet oder Smartphone.

Melden Sie sich kostenlos bei UpToDate an und

• Mobiler Zugriff per App auf bis zu zwei mobilen

• Erwerb von CME-/CE-/CPD-Punkten bei der Recherche

• Suchverlauf, Anzeige der am häufigsten aufgerufenen **Themen, Lesezeichen** – für Ihren schnellen Zugriff auf

• Automatische Synchronisierung Ihres Suchverlaufs, Ihrer Lesezeichen und Ihrer am häufigsten aufgerufenen UpToDate-Themen auf allen mobilen Endgeräten – PC,

klinischer Fragen mithilfe von UpToDate vor Ort und

- What's New-Hinweise Sie werden benachrichtigt, wenn die von Ihnen zuletzt aufgerufenen Themen aktualisiert wurden und sind somit stets über neue medizinische Fachbeiträge auf dem neuesten Stand.
- 14-tägiger e-Newsletter "Aktuelle UpDates" mit dem e-Newsletter informiert unser Redaktionsteam Sie über wichtige klinische Neuigkeiten.

#### **Best-Practice-Tipp:**

Um auf UpToDate zuzugreifen, loggen Sie sich über den Anmeldelink mit Ihrem UpToDate-Benutzernamen und -Passwort (oder über Ihr EHR) ein. So können Sie CME-Punkte sammeln und die Inhalte jederzeit lückenlos von unterwegs und über Ihr mobiles Endgerät abrufen.

Um jederzeit uneingeschränkten Zugriff auf UpToDate zu haben, müssen Sie spätestens nach 90 Tagen Ihre Zugehörigkeit zu der abonnierenden Einrichtung verifizieren. Dafür loggen Sie sich einfach bei jeder Nutzung über das Netzwerk Ihrer Einrichtung in UpToDate ein.

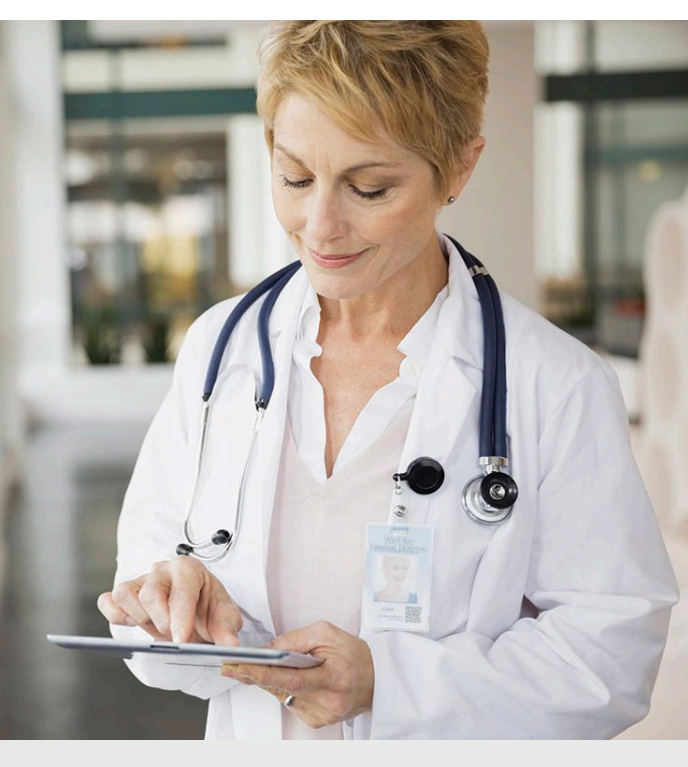

#### Sie wissen nicht, ob Sie in UpToDate eingeloggt sind?

Wenn Ihr Name und CME-Zähler nicht oben rechts auf dem Bildschirm angezeigt werden, sollten Sie auf die Schaltfläche "Anmelden" klicken.

In Ihrer App werden Sie durch Hinweise und E-Mail-Mitteilungen daran erinnert, sich über das Netzwerk Ihrer Einrichtung in UpToDate einzuloggen, um Ihre Zugehörigkeit zu Ihrer Einrichtung zu verifizieren.

Register for an UpToDate account

Already registered? Please log in with your UpToDat username and password.

First Name

Last Name

You will need a registration

ZIP/Postal Code (optiona

Create your username and password

Verify Passworr

Send Verifications

Code

Country

City

Specialty

Role

## Registrieren Sie sich noch heute. Ganz einfach, ganz kostenlos.

Anmeldung über Ihr EHR:

Klicken Sie den UpToDate-Link in Ihrem EHR an und befolgen Sie das Anmeldeverfahren (wie unten beschrieben). Bequeme einmalige Anmeldung über Ihr EHR.

- ODER -

Besuchen Sie die Website: uptodate.com/online, wenn Sie vor Ort über das Netzwerk Ihrer Einrichtung angemeldet sind.

| Klicken Sie auf Register.                                  | Register        |
|------------------------------------------------------------|-----------------|
| UpToDate <sup>®</sup>                                      |                 |
| Contents ~ Calculation Drug Interactions UpToDate Pathways | Register Log in |
|                                                            |                 |

- Füllen Sie alle Felder des.
- Anmeldeformulars aus. Nun müssen Sie Ihre E-Mail-Adresse verifizieren lassen. Klicken Sie auf Send Verification Code. Es wird nun ein Code an die E-Mail-Adresse geschickt, die Sie im Formular angegeben haben.
- Fügen Sie den Code aus Ihrer E-Mail-Nachricht in das Kästchen am Ende des Anmeldeformulars ein. Sie haben 10 Minuten Zeit. um den Code aus der E-Mail in das Formular zu kopieren. Klicken Sie danach auf Submit Verification Code.

Send New Code

Check the email account you submitted for a message containing a verification code. If you don't see the email. please check your spam folder. Paste or type the code below The code is valid for 10 minutes. No account data will be saved until the code is accepted.

Verification Code

Submit Verification Code

- Merken Sie sich Ihren Benutzernamen und Ihr Passwort.
- Nach Abschluss der Anmeldung erhalten Sie eine Bestätigungs-E-Mail von UpToDate mit einer Anleitung zum Herunterladen der Mobile App.

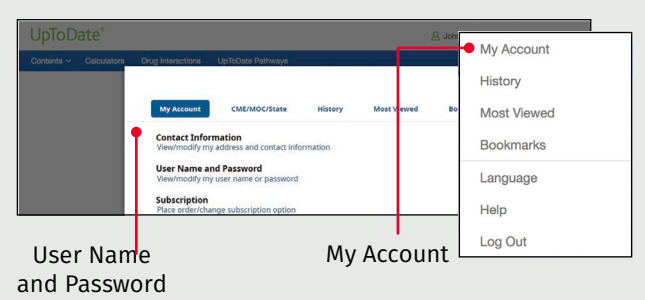

# Zum Ändern Ihres Benutzernamens oder Ihres Passworts:

• Klicken Sie auf Ihren Namen, um Ihre Kontoinformationen anzuzeigen.

## Sie besitzen bereits einen Benutzernamen und ein Passwort für UpToDate?

Wenn Sie bereits über einen UpToDate-Benutzernamen und ein Passwort über eine andere Einrichtung oder ein Einzelabonnement verfügen, können Sie sich einfach mit Ihren Benutzerdaten einloggen.

| Contents V Calculators Dr.                                                                              | ig Interactions Up IoDate Pathways                                                                          |                                                                                                    | Register | og in te |
|----------------------------------------------------------------------------------------------------|----------------------------------------------------------------------------------------------------|----------------------------------------------------------------------------------------------------|----------|----------|
| og In<br>UpToDate Username<br>UpToDate Password                                                         | + Forgot Username or<br>Password?                                                                           | ente<br>end<br>*Fuget Uconser er<br>Passent?<br>i instational Log In<br>Log In                                                                          |          |          |
| • OpenAthens Log In → Institutional Log In Log In Register Now                                          |                                                                                                    | Register Now<br>nor UnFData experience: Repiter for an<br>from mobile access to our truted clinical<br>and redeem CME/EE/CPD credits while<br>you work. |          |          |
| Make the most of your UpToDa<br>account and benefit from mobi<br>content. Plus, earn and redee<br>you v | ate experience: Register for an<br>le access to our trusted clinical<br>m CME/CE/CPD credits while<br>work. |                                                                                                    | Log      | In       |

- 1. Rufen Sie dafür die Website uptodate.com/online über einen beliebigen Computer im Netzwerk Ihrer Einrichtung auf.
- 2. Loggen Sie sich mit Ihrem UpToDate-Benutzernamen und -Passwort ein.
- 3. Nun können Sie Ihre aktuellen CME-/CE-/CPD-Punkte und Kontoeinstellungen einsehen.

# UpToDate Mobile App

Einmal angemeldet, können Sie die UpToDate Mobile App auf bis zu zwei mobilen Endgeräten installieren.

#### Herunterladen und installieren

1. Suchen nach "UpToDate" in Ihrem App Store.

2. Rufen Sie die UpToDate

und Ihr Passwort.

Plattformen, das heißt:

Mobile App auf und loggen

und -Passwort ein. Sie brauchen sich nur einmal

Mobile web – keine Installation erforderlich

Öffnen Sie einfach den Browser auf Ihrem mobilen

Endgerät und gehen Sie auf: www.uptodate.com.

Anschließend klicken Sie oben rechts auf Log In.

Einheitliches Erscheinungsbild auf allen mobilen

• Optimiert für kleinere Bildschirme und Tablets

Nutzerfreundlichkeit und einfache Navigation

Benutzername oder Passwort vergessen?

anzumelden; die App speichert Ihren Benutzernamen

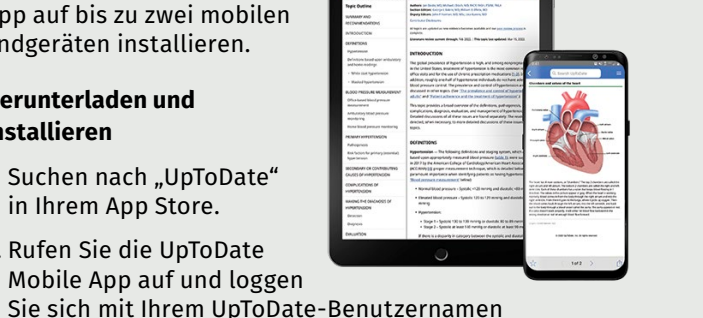

| B<br>N      | it<br>1c     |
|-------------|--------------|
| Ü<br>a<br>h | ib<br>n<br>u |
| S<br>M<br>V | ie<br>/e     |
| •           | D<br>d<br>u  |
| •           | h            |
|             |              |

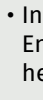

- Klicken Sie auf der Anmeldeseite auf "Forgot Username or Password".
- Sie erhalten anschließend eine E-Mail mit Ihrem Benutzernamen und einem Link zum Zurücksetzen Ihres Passworts.

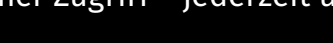

# Schneller und einfacher Zugriff – jederzeit und überall

# UpToDate MobileComplete<sup>™</sup>

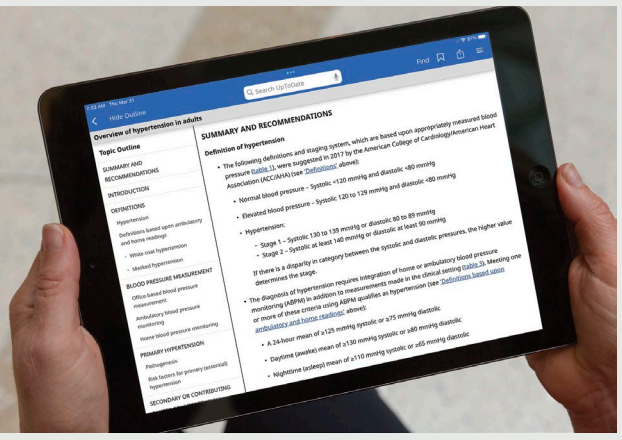

te erkundigen Sie sich bei Ihrer Einrichtung, ob bileComplete in Ihrem Abonnement enthalten ist.

er UpToDate MobileComplete können bei UpToDate gemeldete Nutzer sämtliche Inhalte von UpToDate f Ihr mobiles iOS®- oder Android™-Endgerät runterladen.

e haben somit Zugriff auf UpToDate-Inhalte, auch nn nur ein beschränkter oder gar kein Internetzugang rfügbar ist.

vie Suche nach evidenzbasierten Empfehlungen ist in er gesamten UpToDate-Datenbank von jedem Ort aus nd auch ohne Internetverbindung möglich.

nhalts-Updates können bei Verbindung des mobilen Endgeräts mit einem WLAN-Netz im Hintergrund heruntergeladen und übernommen werden.